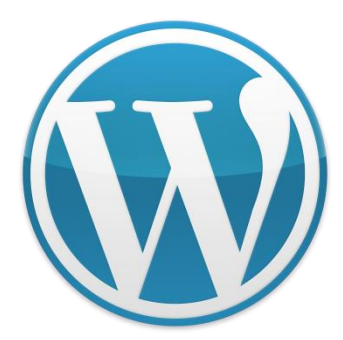

# Taller de Creación de Webs autogestionables. CMS's con Wordpress.

Twitter: @marianoingerto Facebook: estudio365 Blog: www.estudio365.com.ar/blog/

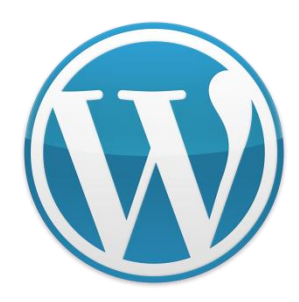

- 1. Ajustes generales
- Recuerda cambiar el título del sitio y la descripción corta.
- Nunca dejar la frase por default de "Otro sitio realizado con WordPress".
- No da buena impresión. Si el diseñador de la web no ha tenido medio minuto para cambiar ese detalle me pregunto cuánto esfuerzo habrá puesto en otras cosas.

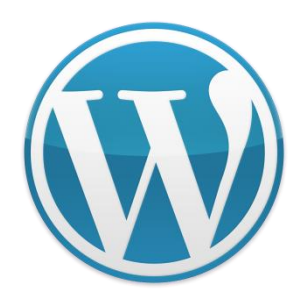

| Arturo Garcia                                                 |
|---------------------------------------------------------------|
| Diseñador freelance especializado en infografías y WordPress. |
|                                                               |

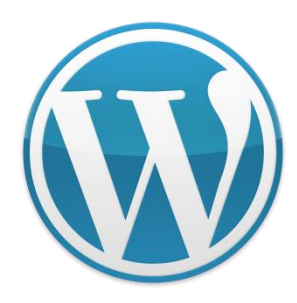

- 2. Ajustes de Escritura
- Por defecto, WordPress aplica a todas tus nuevas entradas la categoría "Sin categoría". Te recomiendo que lo cambies y pongas la categoría que más vayas a utilizar, así evitarás tener que cambiar ese campo cada vez que escribas una entrada.
- Para elegir una categoría predeterminada la tienes que haber creado previamente en "Entradas > Categorías".

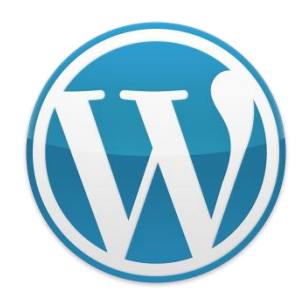

### Ajustes de escritura

Formato

Convertir emoticonos como :-) y :-p a gráficos en pantalla
 WordPress corregirá de forma automática el XHTML incorrecta

Categoría predeterminada para las entradas blog 🔹

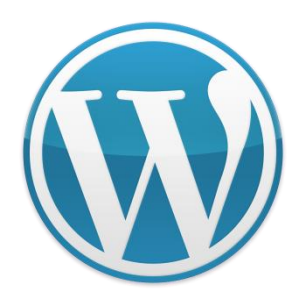

- 3. Ajustes de lectura
- Este apartado se configura de diferente forma dependiendo del tema que utilices, o el estilo que le quieras dar a tu web.
- Debemos elegir si poner una página estática como página de inicio, en otros hay que seleccionar "Últimas entradas".

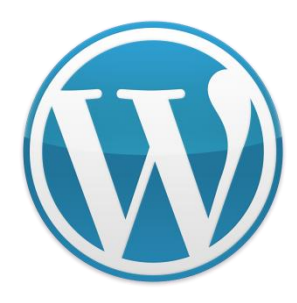

- Portada de página estática con opciones avanzadas, como sliders, áreas para colocar widgets, formularios de contacto, llamadas a la acción, testimonios, etc.
- Y luego está el caso de los blogs. Si tienes un blog de estilo tradicional en el que en la portada se muestran tus últimas entradas publicadas.

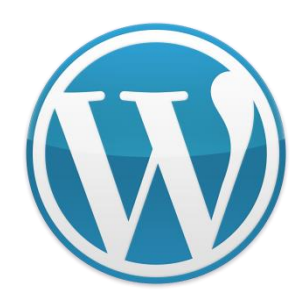

#### Ajustes de lectura

Página frontal muestra

Tus últimas entradas
 Una <u>página estática</u> (seleccionar abajo)
 Página inicial: <u>- Elegir - </u>

Página de entradas: — Elegir —

٠

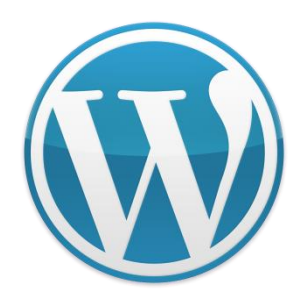

- 4. Ajustes de Comentarios
- Este apartado se configura en base a las preferencias de cada usuario.
- Lo único que recomiendo es que, para que un comentario aparezca, elijas la opción "El comentario debe aprobarse manualmente".

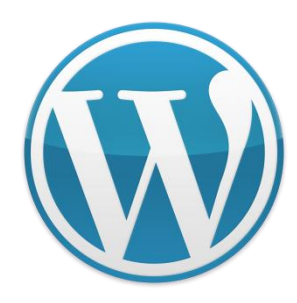

| Enviarme un correo<br>electrónico cuando | <ul> <li>Alguien envía un comentario</li> <li>Se ha recibido un comentario para moderar</li> </ul>                                                                                                    |  |  |  |  |  |
|------------------------------------------|----------------------------------------------------------------------------------------------------|--|--|--|--|--|
| Para que un comentario<br>aparezca       | <ul> <li>El comentario debe aprobarse manualmente.</li> <li>El autor del comentario debe tener un comentario previamente aprobado</li> </ul>                                                                          |  |  |  |  |  |
| Moderación de comentarios                | Mantener un comentario en espera si contiene más de 2 enlaces (una carac<br>Mantener en la <u>cola de moderación</u> todo comentario que incluya cualquiera de las s<br>palabras: "press" coincidirá con "WordPress". |  |  |  |  |  |

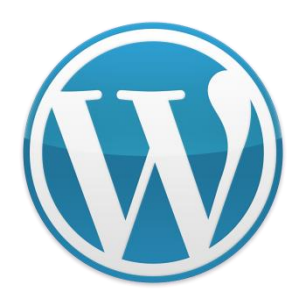

- 5. Ajustes multimedia (Medios)
- WordPress genera 3 miniaturas a partir de cada imagen que subas a tu web. En esta sección puedes elegir las dimensiones de cada una.
- Algunos temas te proporcionan sus propias medidas de miniatura para que las imágenes se adapten al diseño de la web.

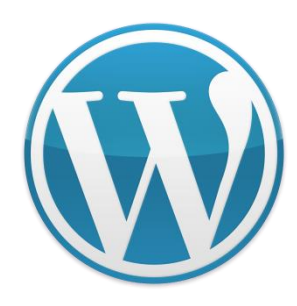

#### Ajustes multimedia

#### Tamaño de las imágenes

Los tamaños de la siguiente lista determinan las dimensiones máximas en pixels a usar cuando se añada una imagen a la Biblioteca de medio

| Tamaño de la miniatura | Ancho 150      | Altura | 150<br>as en las dimensio | nes exactas (normalmente, las miniaturas son pi |
|------------------------|----------------|--------|---------------------------|-------------------------------------------------|
| Tamaño medio           | Anchura máxima | 300    | Altura máxima             | 300                                             |
| Tamaño grande          | Anchura máxima | 1024   | Altura máxima             | 1024                                            |

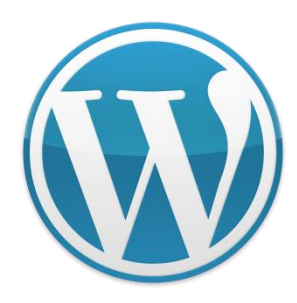

- 6. Enlaces permanentes
- Este es el ajuste más importante de los que hemos visto porque afecta directamente al SEO de tu web.
- La mayoría de la gente utiliza la estructura "nombre de la entrada" (%postname%), así los buscadores saben de qué hablas en esa publicación y te indexarán mucho mejor. Además, de cara a tus usuarios es más agradable y útil el poder identificar la temática del post con solo echar un vistazo a la url.

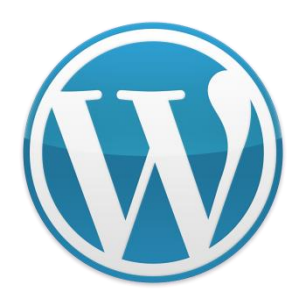

| Ajustes comunes            |                                                            |
|----------------------------|------------------------------------------------------------|
| O Predeterminado           | http://www.arturogarcia.com/?p=123                         |
| 🔘 Día y nombre             | http://www.arturogarcia.com/2014/07/17/pagina-ejemplo/     |
| Mes y nombre               | http://www.arturogarcia.com/2014/07/pagina-ejemplo/        |
| O Numérico                 | http://www.arturogarcia.com/archivos/123                   |
| 🔘 Nombre entrada           | http://www.arturogarcia.com/pagina-ejemplo/                |
| 🔿 Estructura personalizada | http://www.arturogarcia.com /%year%/%monthnum%/%postname%/ |

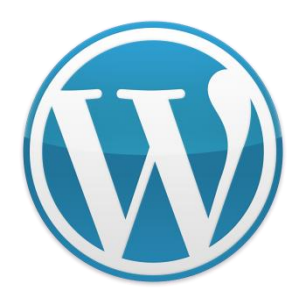

- Ir al menú de Wordpress, en la barra de herramientas ir a la opción "Apariencia" y hacer click sobre la opción Menús.
- Ahora vamos a crear un menú nuevo haciendo click en la parte superior donde dice "crear un nuevo menú"

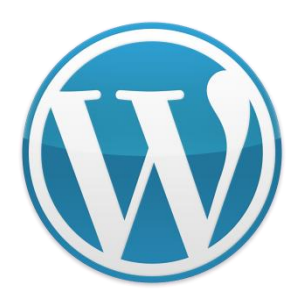

| an Fridayla            | 1.0                         |                      |                                                           | Opciones de pantalla + Ayuda + |
|------------------------|-----------------------------|----------------------|-----------------------------------------------------------|--------------------------------|
| gg Eschono             | (WordPress 3.9.1 esta disp  | onible: Por favor,   | actualiza ahora.                                          |                                |
| ≱* Entrades            |                             |                      |                                                           |                                |
| ମ୍ବରୁ Medios           | OptimizePress Theme 2.2     | .1.1 is available. ( | heck out what a new or update now.                        |                                |
| d <sup>p</sup> Enlaces | function of 1800            |                      |                                                           |                                |
| Páginas                | Editar Menús Gest           | tionar lugares       |                                                           |                                |
| Comentarios            | dan menerokan eser          | 204 I TOTO 727       |                                                           |                                |
| OptimizePress          | Elige el menú que quieras e | ditar: - Seleccior   | <ul> <li>Elegr. I trea un miero.</li> </ul>               |                                |
| Anariencia             |                             |                      |                                                           |                                |
| Game                   | Páginas                     |                      | Nombre de/ menii Menii Principel                          | Crear menú,                    |
| Personalizar           | 10000000000                 |                      | Añade un nombre a tu menú, luego haz click en Crear Menú. |                                |
| Widgets                | Sin elementos.              |                      |                                                           | Crear men0                     |
| Menús                  | Enlarge                     | 1                    |                                                           |                                |
| Editor                 | Frances                     |                      |                                                           |                                |
| 於 Plugins              | Categorian                  |                      |                                                           |                                |
| 🎄 Usuarios             |                             |                      |                                                           |                                |
| 🖋 Herramientas         |                             |                      |                                                           |                                |
|                        |                             |                      |                                                           |                                |
|                        |                             |                      |                                                           |                                |

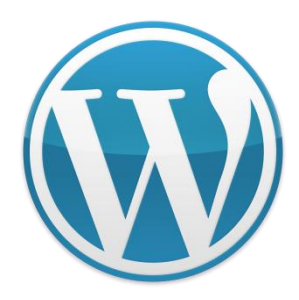

- En el espacio en blanco, colocar el nombre que se le quiere dar al menú y hacer click en el botón "Crear menú".
- Hecho esto, se habilitarán al costado izquierdo diferentes cajas donde incluir la Ubicación del tema, Enlaces personalizados, Páginas y Categorías.

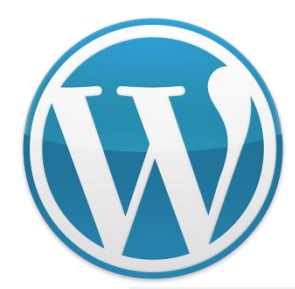

|                                   |                          |                                       |                                                                                    | Opciones de p        | antalla 🔻      | Ayuda 🤋    |
|-----------------------------------|--------------------------|---------------------------------------|------------------------------------------------------------------------------------|----------------------|----------------|------------|
| Editar Menús Ge                   | estionar lugares         |                                       |                                                                                    |                      |                |            |
| Edita tu menú abajo o <u>crea</u> | <u>a un nuevo menú</u> . |                                       |                                                                                    |                      |                |            |
| Páginas                           |                          | Nombre del menú                       | menu 1                                                                             |                      | Gua            | ardar menú |
| Más reciente Ver todo             | o Buscar                 | Estructura de                         | l Menú                                                                             |                      |                |            |
| Como crear un blog                | g potente y              | Coloca cada eleme<br>elemento para mo | nto en el orden que prefieras. Haz click e<br>strar más opciones de configuración. | en la flecha que hay | r a la derecha | del        |
| Política de cookies               | bbre las cookies         | Blogger                               | Cat                                                                                | egoría 🔻             |                |            |
| Seleccionar todos                 | Añadir al menú           | Wordpress                             | Cat                                                                                | tegoría 🔻            |                |            |
| Enlaces                           |                          | Tumblr                                | Cat                                                                                | egoría 🔻             |                |            |
| Categorías                        |                          | Opciones del                          | Menú                                                                               |                      |                |            |
|                                   |                          | Añadir páginas<br>automáticamente     | Añade automáticamente nuevas pá                                                    | ginas de nivel supe  | rior a este me | enú        |
|                                   |                          | Ubicación del tema                    | Menú principal                                                                     |                      |                |            |
|                                   |                          | Eliminar menú                         |                                                                                    |                      | Gua            | ardar meni |

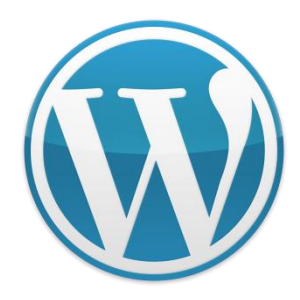

Al crear el menú, en Ubicación del Tema debe elegirse la opción "Menú Principal", algunos temas admiten solo esa opción mientras que otros, permiten múltiples alternativas. Luego, hacer click en el botón "Guardar menú".

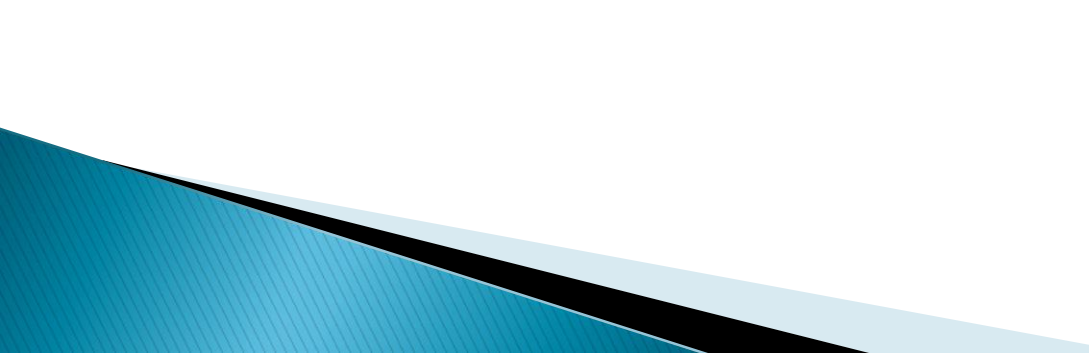

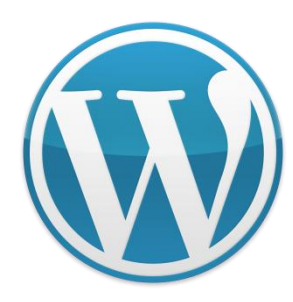

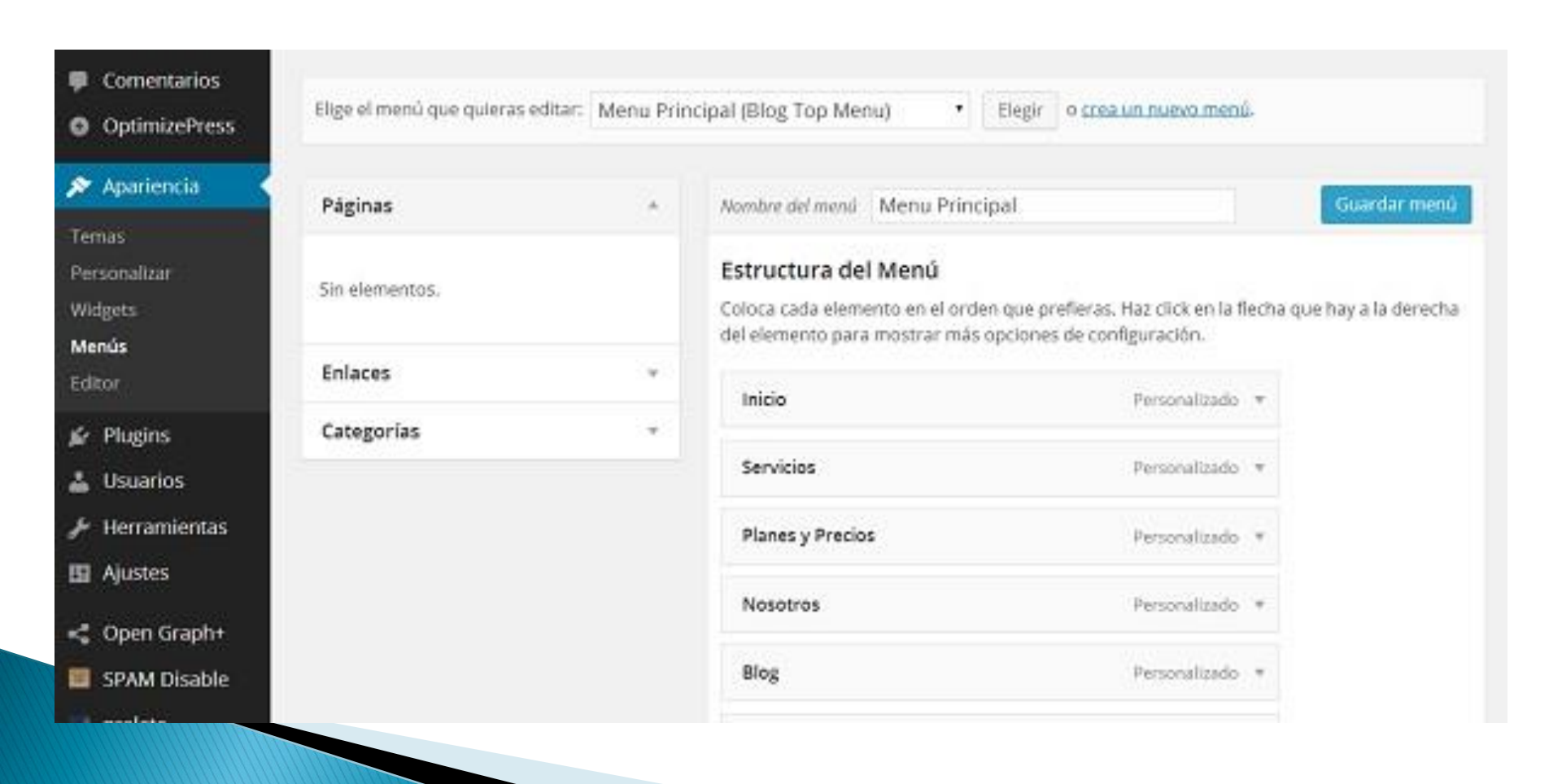

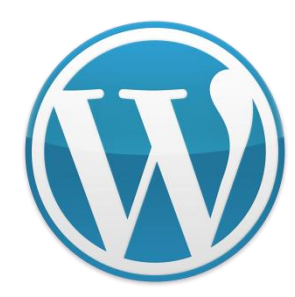

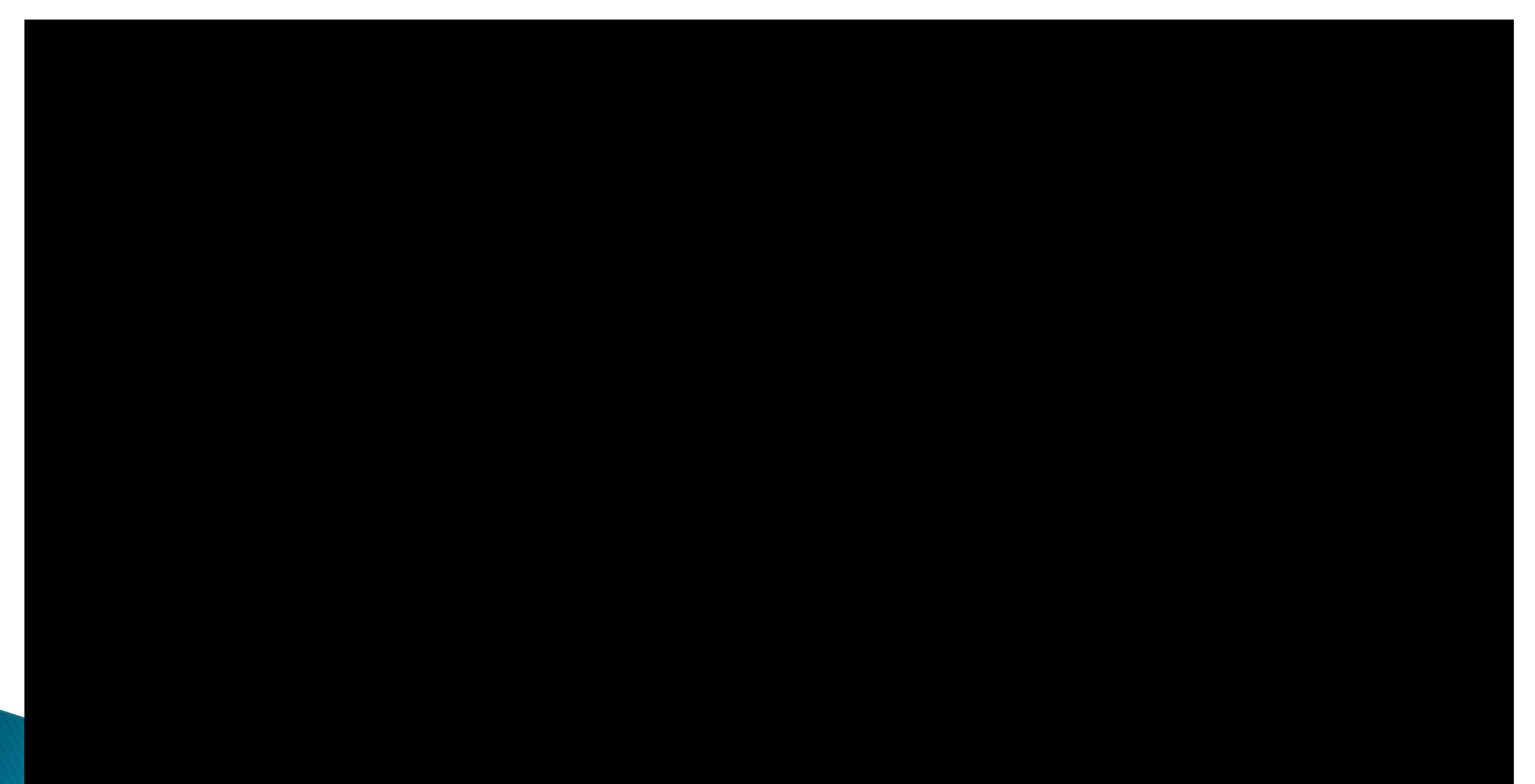

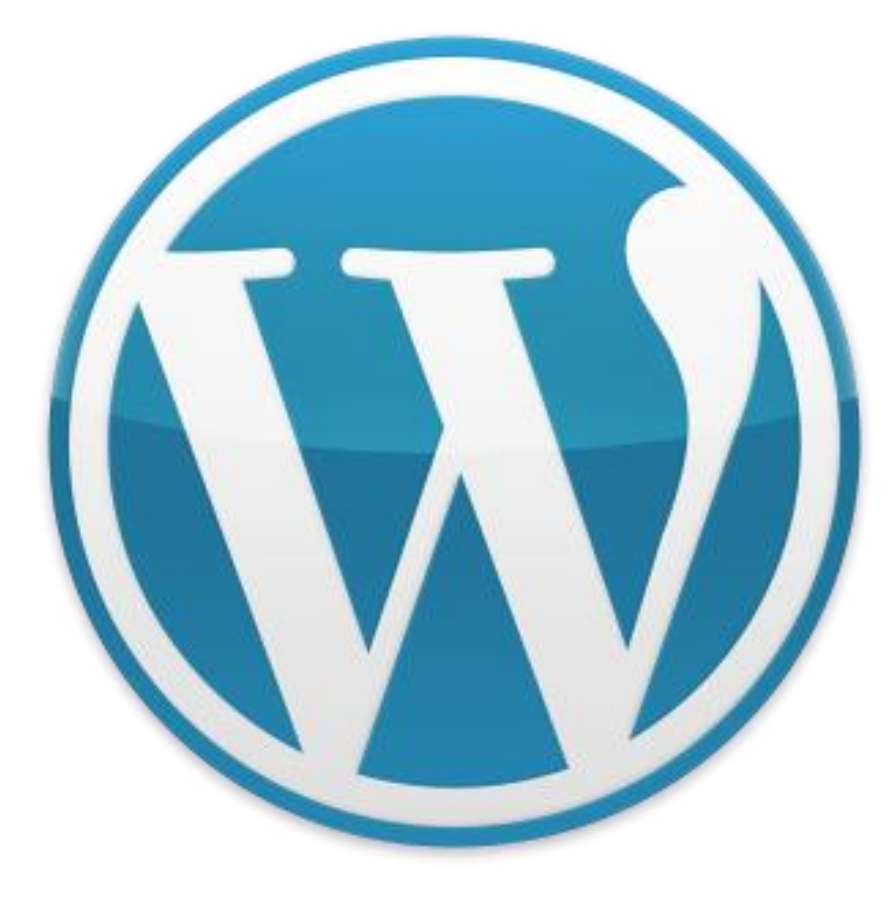

# Gracias!

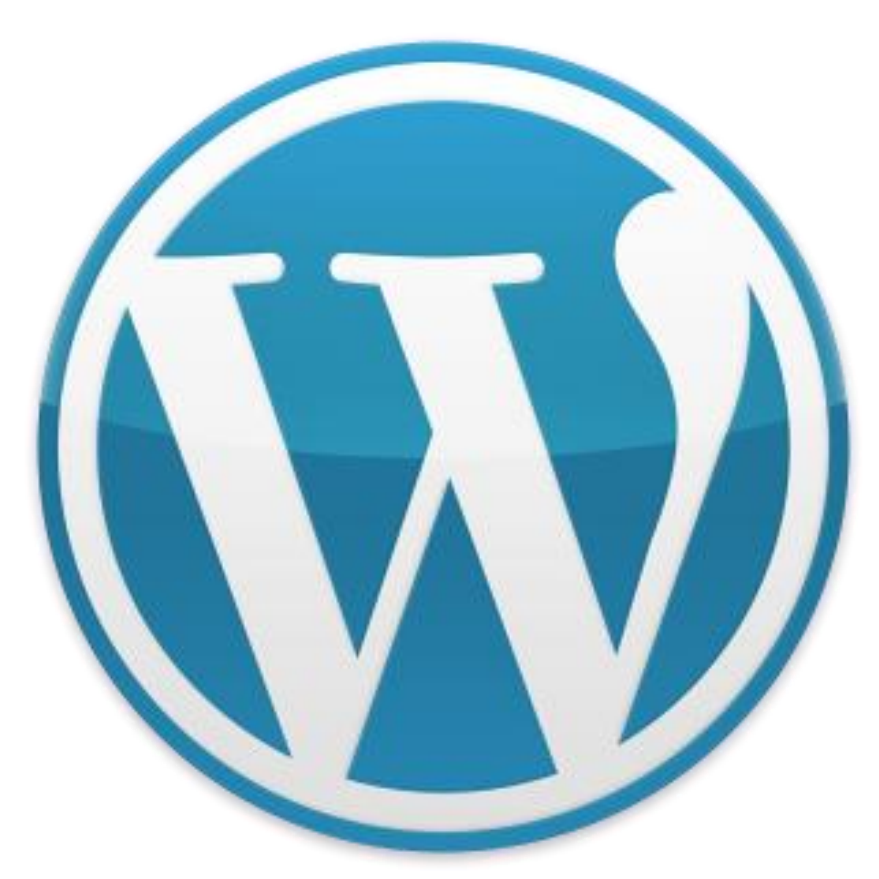

# ¿Preguntas?